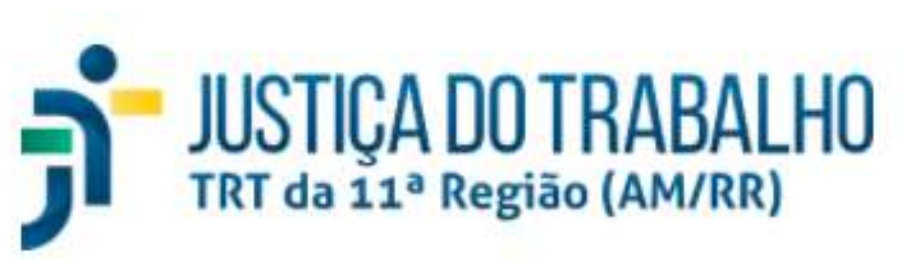

Núcleo de Apoio ao Pje e Sistema e-Gestão

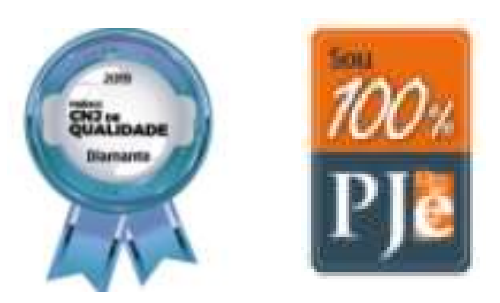

Audiências por Videoconferência

> Manual para Realização – magistrados e servidores

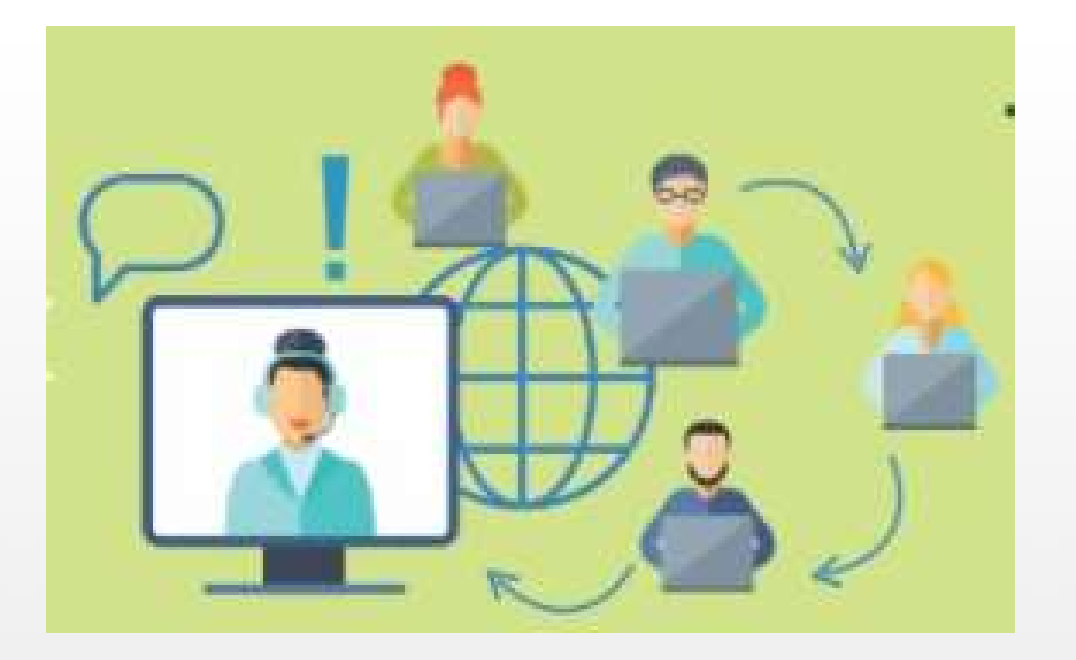

### Visão Geral

Diante da declaração de pandemia do coronavírus, do Ato Conjunto nº 5/2020 do CSJT, da Resolução nº 314/2020 do CNJ, que suspende por prazo indeterminado a prática de atos presenciais, e dos Atos Conjuntos nº 04/2020/SGP/SCR e 05/2020/SGP/SCR do Tribunal Regional do Trabalho da 11ª Região, que regulamentaram a realização de audiências em meio telepresencial no âmbito deste Regional, o Núcleo de Apoio ao Pje e ao e-Gestão (NAPE) e a Secretaria de Tecnologia da Informação e Comunicação (SETIC) desenvolveram este manual para que Magistrados e Servidores conheçam o roteiro a ser seguido para a realização de audiências por videoconferência.

## **Objetivos Específicos**

- Criação de email específico para controle das audiências
- Criação de Sala de Reunião no Google Meet.
- Convidar participantes
- Realizando a audiencia
- Utilização do Sistema AUD
- Gravação da audiência

#### Produzido por

Ricardo Henrique Alves de Carvalho - NAPE

Ana Carolina Cabrinha - SETIC

Cibele Rabelo - NAPE

Sthefany Souto Grando - NAPE

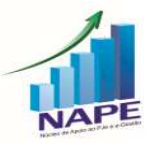

### 1. Procedimentos Iniciais - Preparatórios

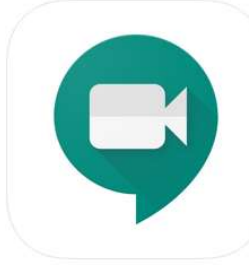

#### **GOOGLE MEET**

A audiência por videoconferência será realizada com a utilização da ferramenta Google Meet, possibilitando a criação de salas virtuais e a geração de links de convite, que podem ser encaminhados aos participantes da audiência.

Os convidados podem acessar a sala virtual pelo computador, através do navegador (sem necessidade de fazer download do programa), ou por aplicativo do celular. Para baixar os aplicativos clique nos links abaixo.

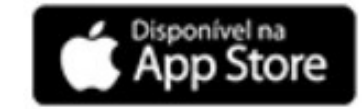

**Google Meet - App Store** 

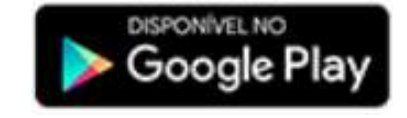

Google Meet - Play store

**Destaque**: Recomendamos aos magistrados e secretários de audiência a utilização de computadores

## CONTA DE EMAIL PARA AUDIÊNCIAS VIRTUAIS

A Vara deve possuir conta de e-mail do Tribunal específica para realização de audiências virtuais. Caso não possua, é necessário fazer a solicitação ao e-mail <u>ti.central@trt11.jus.br</u>, especificando que a conta será utilizada para audiências virtuais.

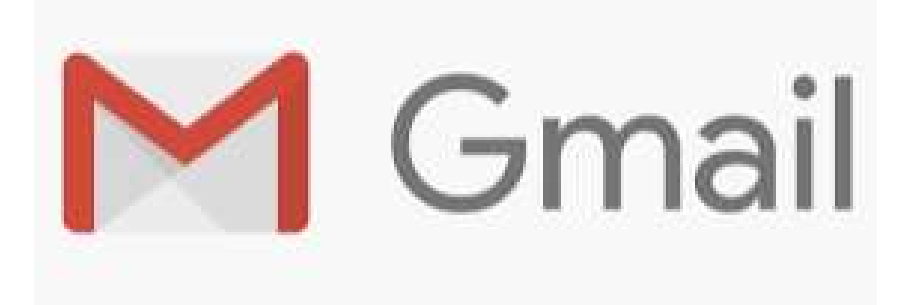

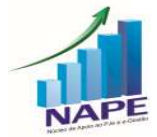

# 2. Criação da Sala de Audiência – Google Meet

A) Para agendar uma audiência é necessário acessar o e-mail da conta criada e, após, clicar no ícone Google Apps (seta azul) e em seguida no ícone de agenda (seta amarela):

| = M Gmail                                                          | Q Pesquisar e-                                                                                                    | -               |
|--------------------------------------------------------------------|----------------------------------------------------------------------------------------------------|-----------------|
| Escrever                                                           | □ - C :<br>□ Assessoria de Comun.<br>TRT11 NOTÍCIAS - 29.04<br>Corregedor-Geral da JT se                                                        | Drive           |
| <ul> <li>Com estrela</li> <li>Adiados</li> <li>Enviados</li> </ul> | antonio.umberto.jr<br>Aceito: Palestra Online: c<br>antonio.umberto.jr@gmai                                                                     |                 |
| Audiéncia Virtur +                                                 | meet-recordings-nor.<br>Reunião TRT11 e UNIMEL<br>The recording has been u     ar     Recusado: Reunião TRT1     arianne@unimedfama.co     Chat | mesenta<br>Meet |
|                                                                    | Assessoria de Comun.<br>BOLETIM INFORMATIVO<br>BOLETIM INFORMATIVO                                                                              | 8               |

#### B) Será aberta a tela do Google Agenda:

Selecione a data desejada para cadastrar a audiência, clicando-a.

| =   | 1         | 30     | Ag   | enc | la |        | Hoje   | < >  | Abr. | - mai. 20    | 20 9 (                  | ?<br>\$ | Semana  |
|-----|-----------|--------|------|-----|----|--------|--------|------|------|--------------|-------------------------|---------|---------|
|     |           |        |      |     |    |        |        | DOM. | SEG. | TER.         | QUA.                    | QUI.    |         |
|     | Cr        | riar   |      |     |    |        |        | 26   | 27   | 28           | 29                      | 30      |         |
| Ab  | ril de    | 202    | 0    |     | <  | >      | GMT-04 |      |      |              |                         |         | Dia 🛛 🥏 |
| D   | s         | т      | Q    | Q   | s  | s      | 11 AM  |      |      |              |                         |         |         |
| 29  | 30        | 31     | 1    | 2   | 3  | 4      | 12 PM  |      |      |              |                         |         |         |
| 5   | 6         | 7      | 8    | 9   | 10 | 11     |        |      |      |              |                         |         | + +     |
| 12  | 13        | 14     | 15   | 16  | 17 | 18     | 1 PM   |      |      |              |                         |         |         |
| 19  | 20        | 21     | 22   | 23  | 24 | 25     |        |      |      |              |                         |         |         |
| 26  | 27        | 28     | 29   | 30  | 1  | 2      | 2 PM   |      |      | Reunião viri |                         |         | - II.   |
| з   | -4        | 5      | 6    | 7   | 8  | 9      | 2 PM   |      |      | 2 até 3pm    |                         |         |         |
| Des | 1 m 1 % a |        |      |     |    |        |        |      |      |              | Reunião TR<br>3 até 4pm |         |         |
| Rei | umac      | 5 CON  | n    |     |    |        | 4 PM   |      |      |              |                         |         |         |
| P   | esqu      | isar p | pess | oas |    |        |        |      |      |              |                         |         |         |
|     |           |        |      |     |    |        | 5 PM   |      |      |              | Palestra                |         | >       |
| Mir | has       | ager   | ndas |     |    | $\sim$ | 6 PM   |      |      | .41          | Commer O                |         |         |

C) Ao clicar automaticamente será aberta a tela para cadastro de informações:

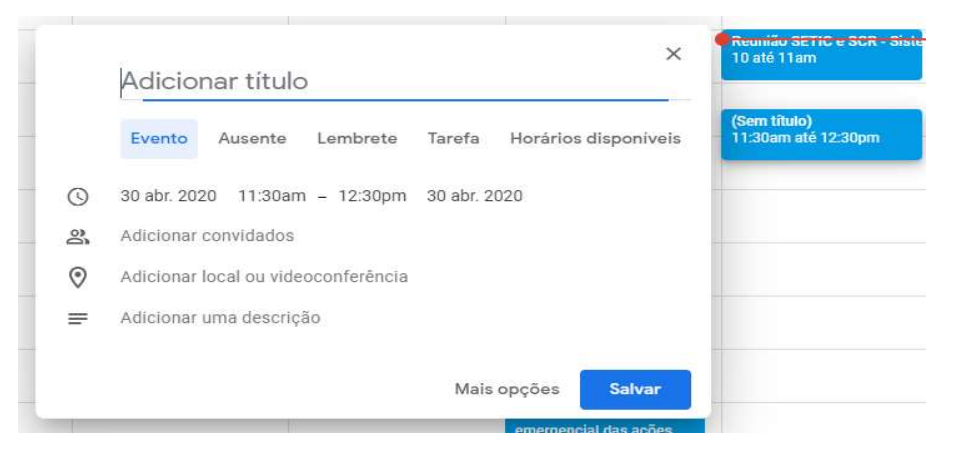

D) A audiência deverá ser cadastrada como "EVENTO", devendo ser especificados o dia e os horários de início e de fim da audiência, caso contrário não é criada a teleconferência no Google Meet:

|         | ×                                                   | Reunião SETIC e SCR - Siste<br>10 até 11am |
|---------|-----------------------------------------------------|--------------------------------------------|
|         | Audiência Processo 00000-00.5.11.0000 11:0(         | Audiência Processo 00000-                  |
|         | Evento Ausente Lembrete Tarefa Horários disponíveis |                                            |
| ©       | 30 abr. 2020 11:00am - 11:30am 30 abr. 2020         |                                            |
| 3       | Adicionar convidados                                |                                            |
| $\odot$ | Adicionar local ou videoconferência                 |                                            |
| =       | Adicionar uma descrição                             | 1                                          |
|         | Mais opções Salvar                                  | 1                                          |
| ăo      |                                                     | NAP                                        |

### 3. Adicionar Participantes da Audiência

A) No ícone "Adicionar convidados", deve-se inserir o e-mail das partes e advogados que participarão da audiência: digite o e-mail na caixa e aperte "enter" no teclado, então você verá que os e-mails vão sendo listados:

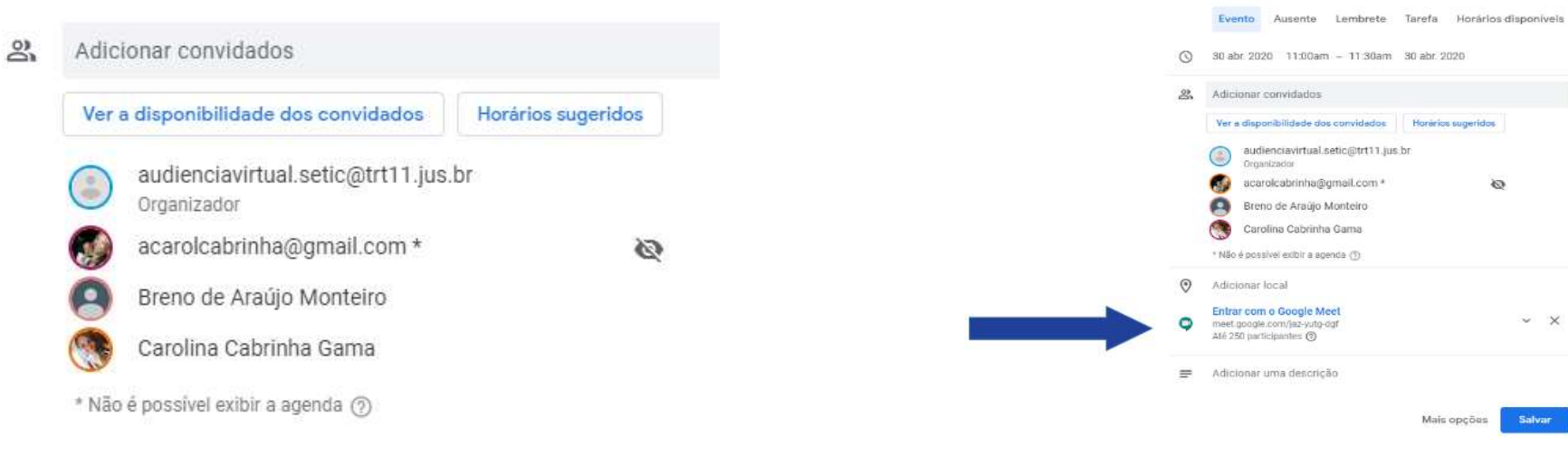

C) Em seguida clique em "Salvar".

Logo após, aparecerá a pergunta se o Organizador da Audiência deseja enviar convites aos demais participantes, os quais devem ser enviados.

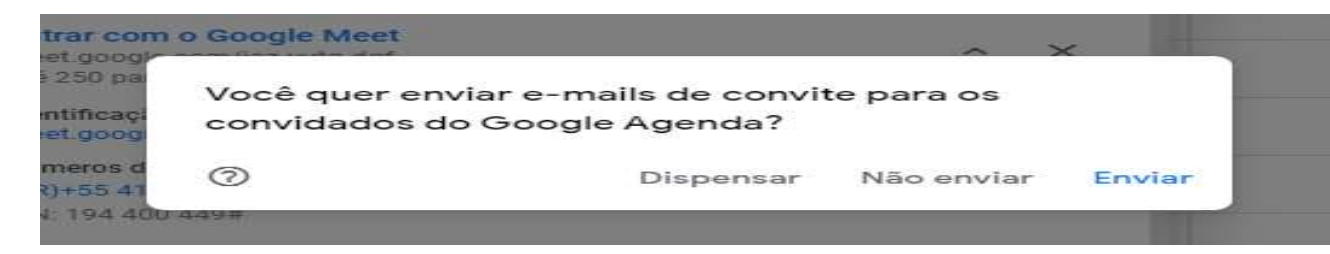

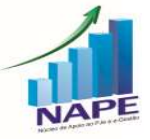

Audiências por Videoconferência - NAPE - TRT 11ª Região

B) A reunião por videoconferência é criada automaticamente no Google Meet ao adicionar convidados ao evento:

Audiência Processo 00000-00.5.11.0000 11:0(

× ×

## 3. Adicionar Participantes da Audiência - Continuação

D) Em seguida, é informado que os convidados não possuem e-mail do TRT, clique em "Convidar pessoas externas":

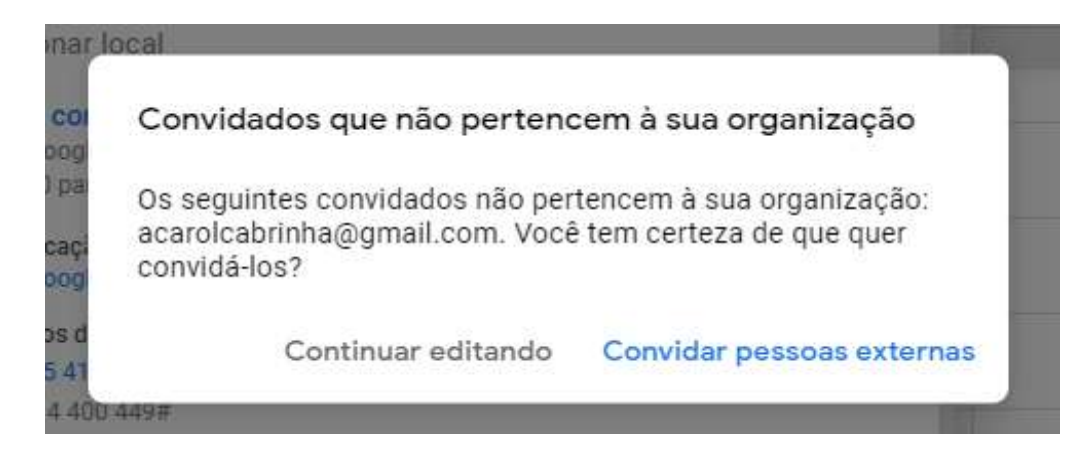

E) Pronto! A videoconferência para a audiência está marcada no Google Meet e os convidados receberão um e-mail com o convite para a audiência e o link de acesso:

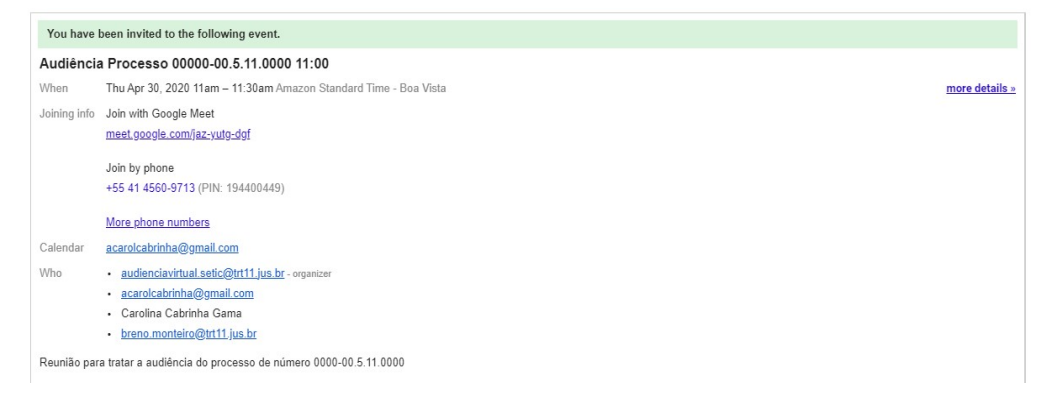

#### **Observações:**

- Antes de acessar a reunião recomendamos a instalação da extensão Google Meet Grid View, manual de Instalação e Utilização no anexo I;
- Durante a videoconferência é importante orientar os participantes a manter o microfone desligado e ligálo apenas quando for falar.

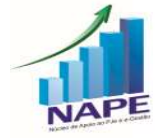

## 4. Realizando a Audiência no Google Meet

A) Acesse o endereço <u>https://meet.google.com</u> e faça o login no canto direito:

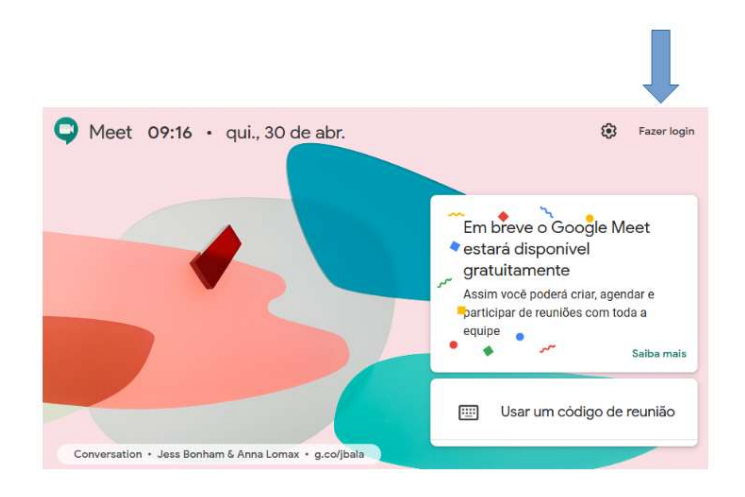

B) Após o acesso é apresentado na tela o botão para "Participar/Iniciar reunião" (opção utilizada para criar videoconferências não agendadas) e uma lista com as audiências já agendadas para o dia:

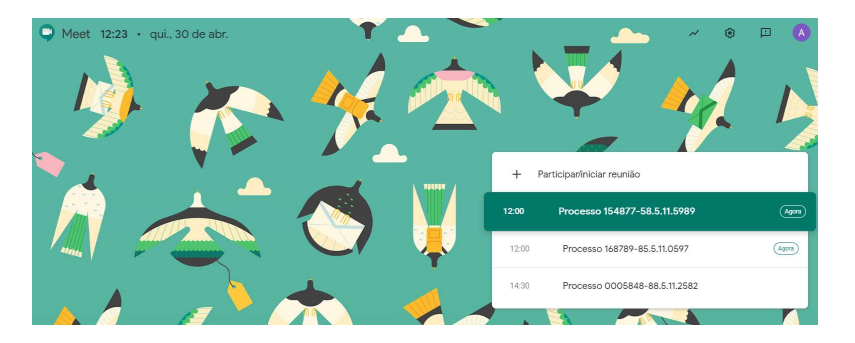

C) Para entrar na videoconferência basta clicar no link. Será aberta uma nova aba com uma tela com as informações da videoconferência e uma prévia da imagem de câmera e som do microfone:

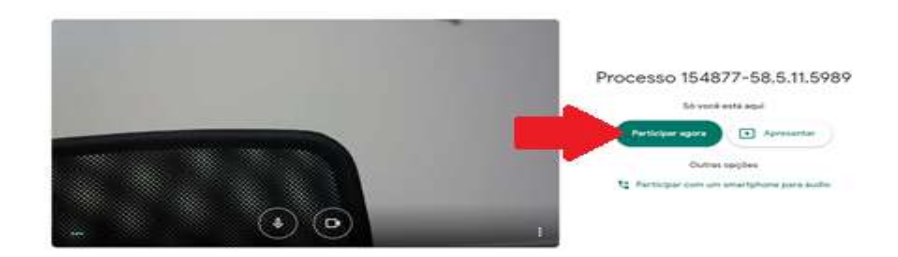

D) Clique em "Participar agora" e então será exibida a tela com os participantes da sala:

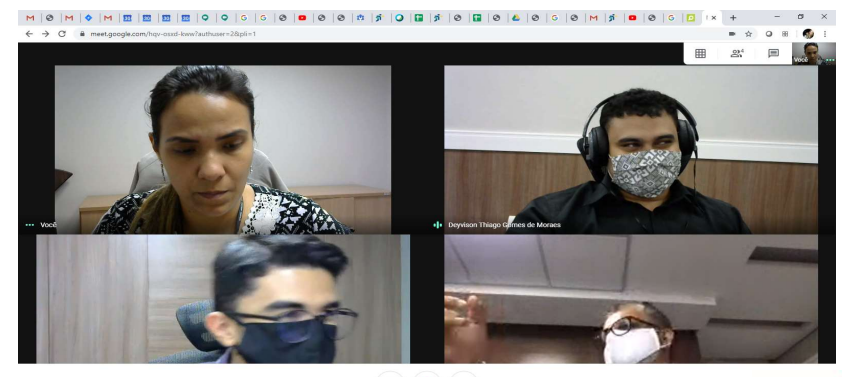

Processo 154877-58.5.11.5989

•
 •

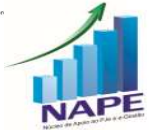

# 5. Exibição da Ata de Audiência para as partes

A) Clique no botão no canto direito inferior, "Apresentar agora" e no menu clique em "A tela inteira":

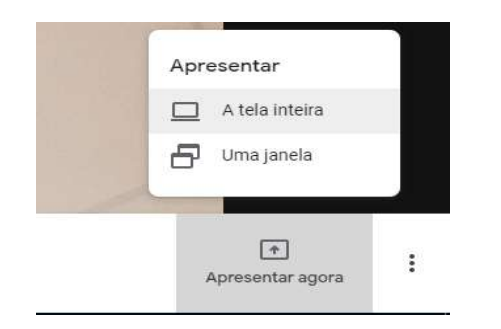

C) Para quem compartilhou a tela, aparecerá o ícone para interromper o compartilhamento a qualquer momento:

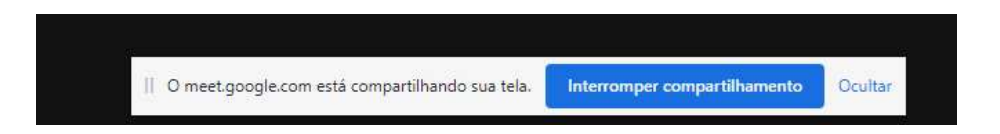

D) Para todos os outros participantes a tela com AUD será exibida da seguinte forma:

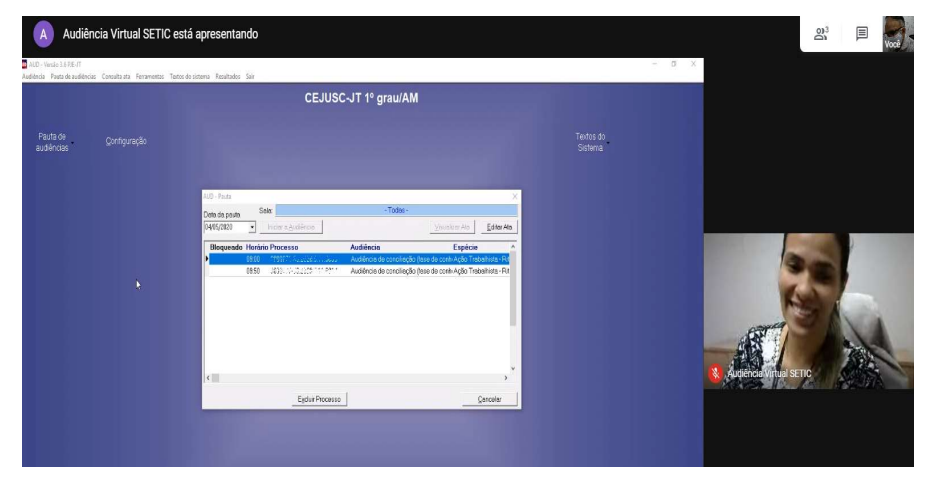

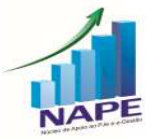

Audiências por Videoconferência – NAPE – TRT 11ª Região

B) Será aberta uma janela para escolher, então selecione a tela que está com o AUD (ou qualquer outra ferramenta que estiver utilizando para a confecção da ata) e clique em compartilhar:

Obs.: Utilizando o AUD não é possível utilizar a opção de apresentar "Uma janela"

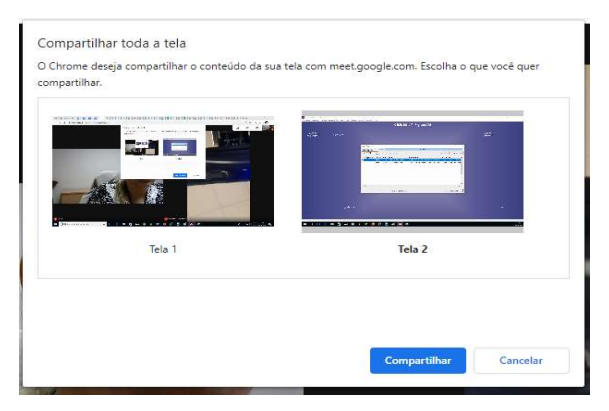

## 6. Gravação da Audiência

A) Clique no menu com três pontos no canto inferior direito da tela e em seguida clique em "Gravar reunião":

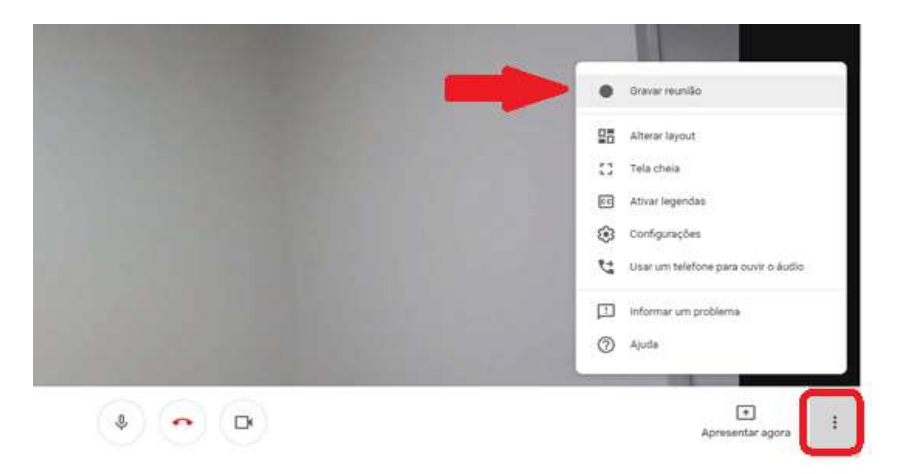

B) É necessário o consentimento de todos para gravar, como mostra a mensagem que irá aparecer. Todos deverão clicar em "Aceitar":

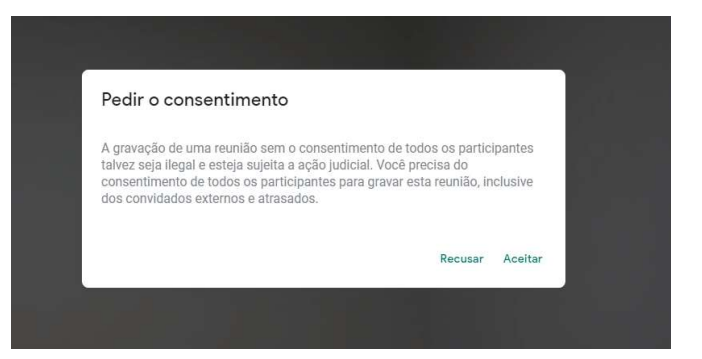

C) Após o aceite de todos os participantes, aparecerá um alerta no canto superior esquerdo da tela informando que a videoconferência está sendo gravada. É importante que o Organizador da Audiência sempre verifique se esse alerta está ligado:

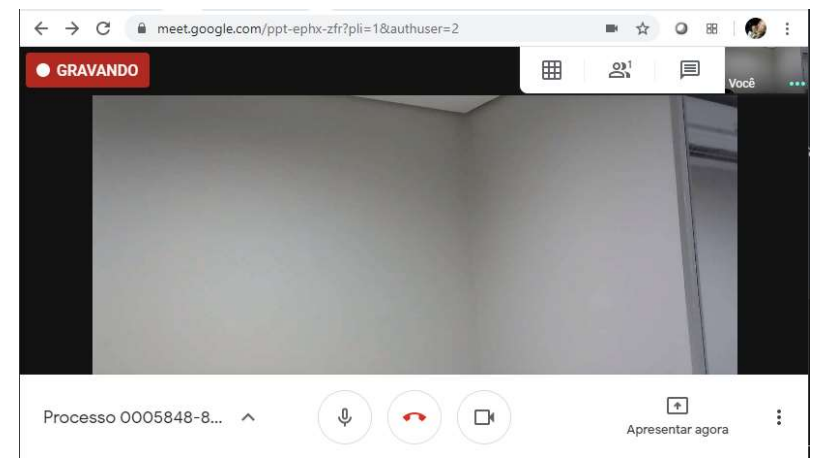

D) Ao final da audiência, para interromper a gravação, clique no mesmo menu de três pontos no canto direito inferior e depois em "Interromper gravação":

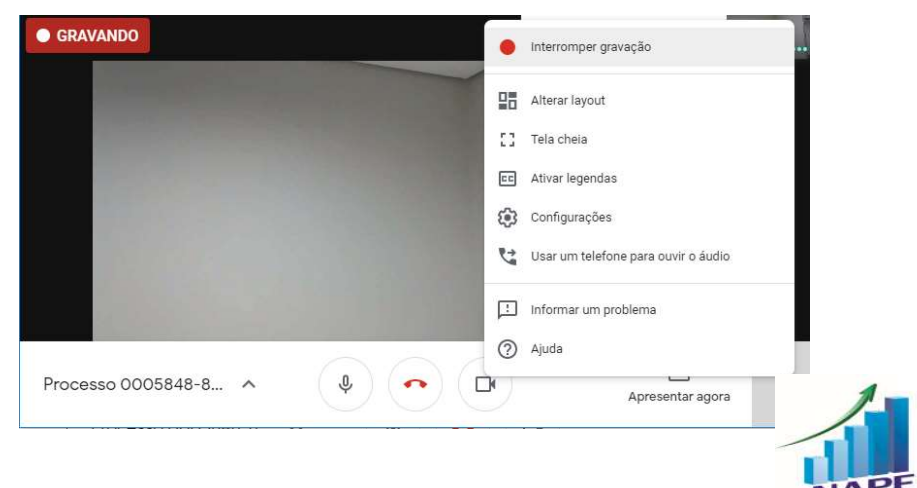

# 6. Gravação da Audiência - Continuação

E) É informado onde será salva a gravação, clique em "Interromper gravação":

#### Parar de gravar esta reunião?

A gravação será salva no Google Drive de Audiência Virtual SETIC. Um link para a gravação será adicionado ao evento, e todos na lista de participantes terão acesso.

Cancelar Interromper gravação

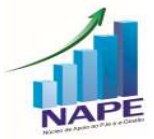

## 7. Finalizando a Audiência no Google Meet

Para finalizar a audiência no Google Meet Clique em "Sair da Chamada":

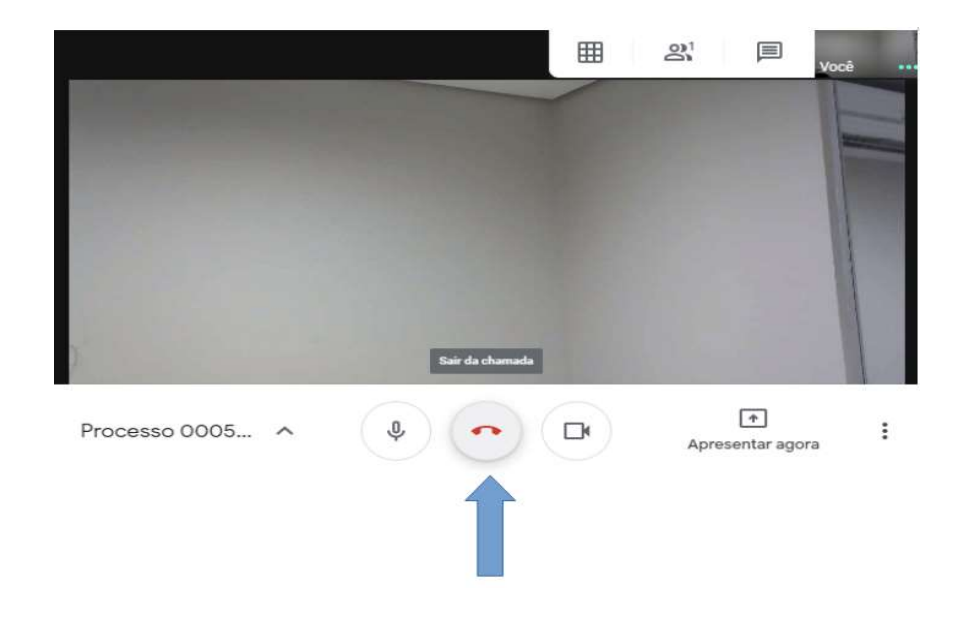

## 8. Acessar audiência Gravada

Após o encerramento da gravação, é enviado um e-mail somente ao Organizador da Audiência com a audiência gravada e as informações salvas, sendo possível fazer o download diretamente do e-mail:

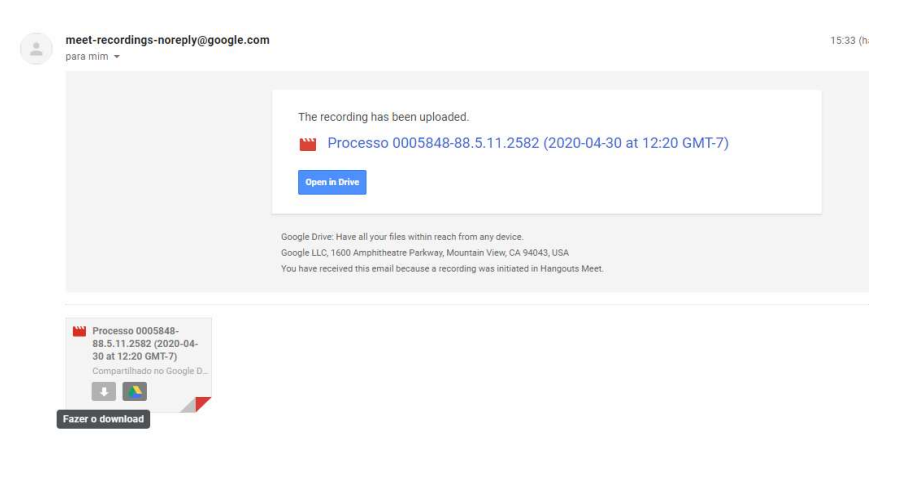

✓ Também é possível abrir o arquivo no Google Drive e utilizar as ferramentas disponíveis (como exemplo, é possível compartilhar o arquivo com outros usuários, ou tornar o arquivo público para visualização). Vale informar que reencaminhar o e-mail NÃO dá permissão ao destinatário de acessar o arquivo, para isto é necessário compartilhar na pelo Google Drive.

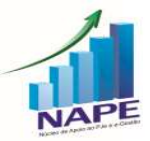

Audiências por Videoconferência – NAPE – TRT 11ª Região

# **Procedimentos Importantes**

Após a inclusão do processo em pauta, é importante encaminhar um e-mail, antes da audiência, com um aviso de audiência designada.

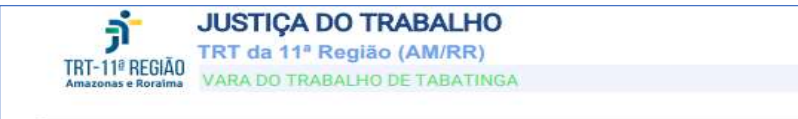

## AUDIÊNCIA POR VIDEOCONFERÊNCIA

Prezado Sr(a), em breve, iniciaremos a audiência do processo de seu interesse. Para otimizar os trabalhos, pedimos atenção às orientações abaixo:

- O Secretário de Audiência administrará o áudio, a fim de evitar que mais de uma pessoa fale ao mesmo tempo, bem como para diminuir a inteferênciia de ruídos externos;
- A audiência será realizada através da ferramenta Google Meet;
- O convite será enviado para o e-mail informado nos autos, através de link encaminhado pela própria ferramenta Google Meet. Por favor, checar o recebimento, tanto na caixa de entrada, quanto na caixa de spam do e-mail;
- O acesso pode ser feito através do computador (não é necessário download) ou através do aplicativo de celular, que deverá ser baixado na GooglePlay e AppStore;

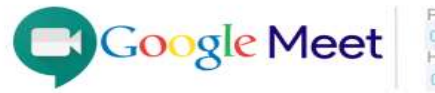

PROCESSO: 0000000-00.0000.0.00.0000 HORÁRIO DA AUDIÊNCIA: 08:40 HORAS

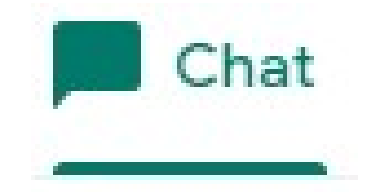

- II. Utilize o chat que fica no canto superior direito, assim poderá solicitar informações dos participantes da audiência (nome, telefone, OAB, ETC.). Assim, poderá copiar e colar na Ata de Audiência.
- II. O chat também poderá ser utilizado para suprir alguma falha do microfone

Estamos à disposição.

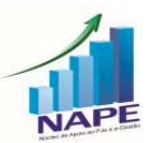

#### Anexo I - Instalação da extensão Google Meet Grid View no Chrome

1. Abrir o navegador Google Chrome e acessar o endereço abaixo:

https://chrome.google.com/webstore/detail/google-meet-gridview/bjkegbgpfgpikgkfidhcihhiflbjgfic/related?hl=pt-BR&authuser=5

2. Clicar no botão "Usar no Chrome".

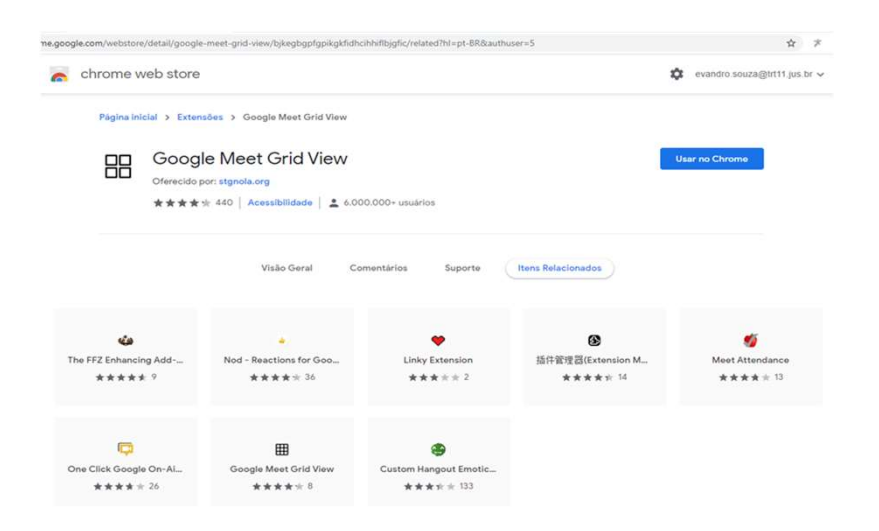

3. Na janela "Adicionar Google Meet Grid View?", clicar no botão "Adicionar extensão".

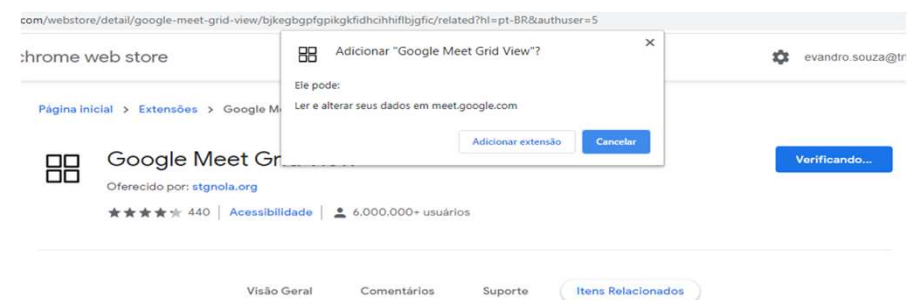

4. Após a instalação, aparecerá um botão para ser acionado durante as reuniões.

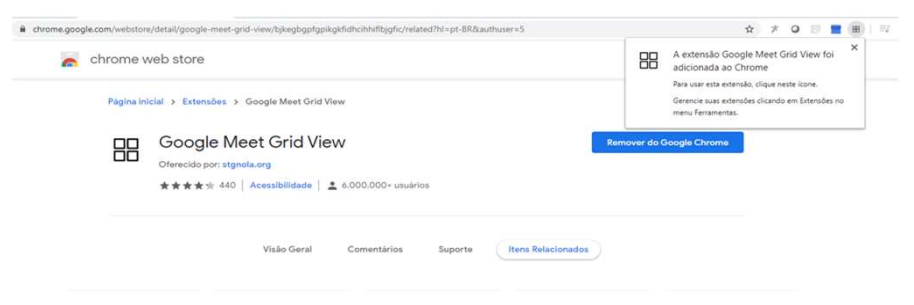

5. Ao ser clicado, o botão exibirá as imagens de todos os participantes da reunião.

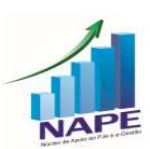